## Configuración Google Fotos Android

Para este manual indica como respaldar fotos y videos a través de Google Fotos con el correo institucional ya configurado anteriormente

1.- Primeramente hay que descargar la aplicación Google Fotos desde el Play Store de Google

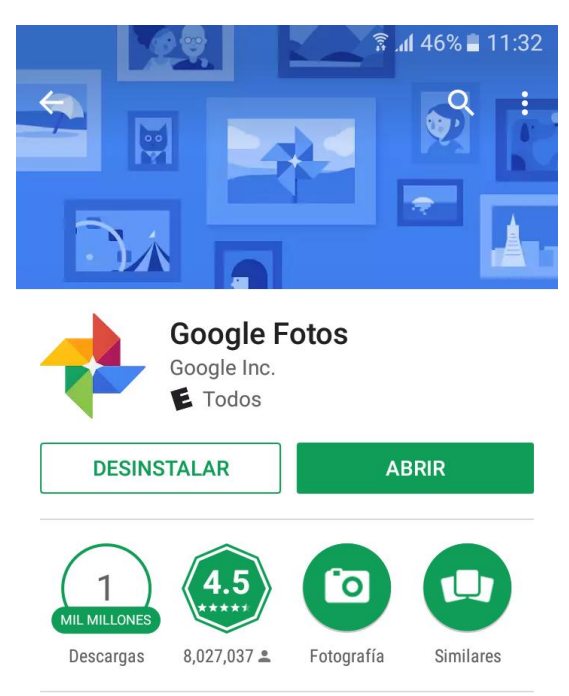

Galería de Google mejorada, con espacio gratis ilimitado para fotos y videos.

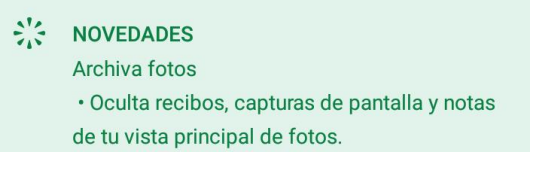

2.- Después al iniciar la aplicación aparecerán unos mensajes pidiendo autorización para ingresar a las fotos del celular, apretar en permitir en todas las notificaciones y nos aparecerá en pantalla copia de seguridad y sincronización, dejar el check activado y apretar en cambiar la configuración

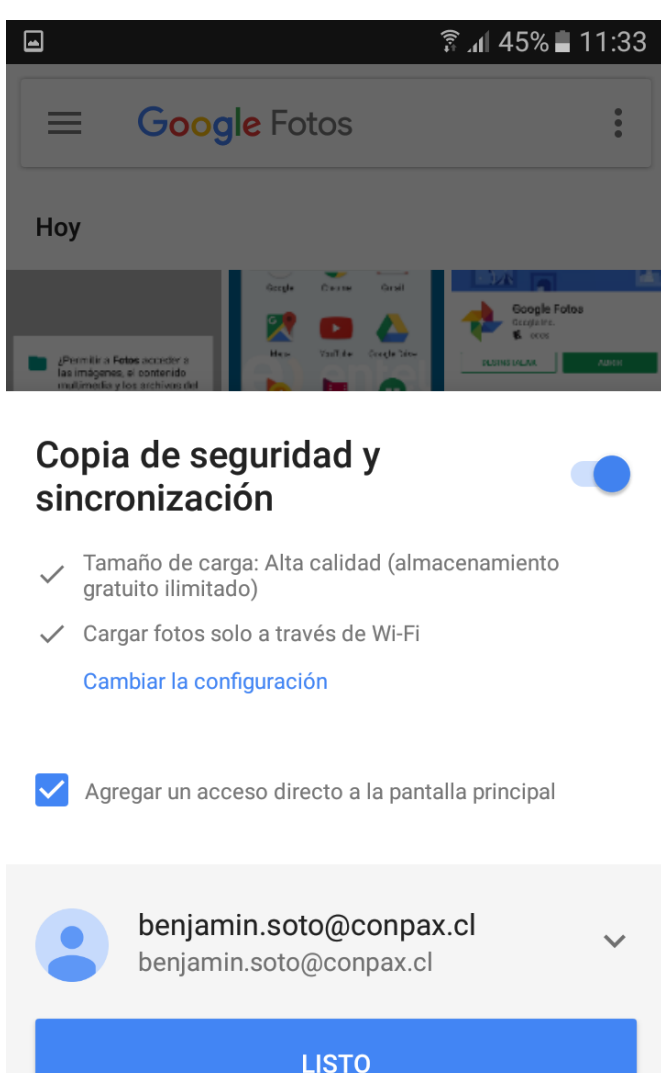

Observación: Verificar que abajo este seleccionado el correo corporativo

Google Fotos usa agrupación por rostros Más información

3.- En tamaños de carga de fotos y videos verificar que este en Alta Calidad que deja en almacenamiento gratuito ilimitado, apretar para atrás y marcar en listo, después de esto empezara a crear el respaldo de todas las fotos y videos

| e s   |
|-------|
|       |
| ł     |
| pacio |
|       |
| opias |
|       |

CANCELAR GUARDAR